#### Log into Cyberbanking. Select Loans > Summary.

| ∯ BEA∮    | 東亞銀行 SING<br>CYBE | APORE PERSONAL<br>RBANKING |            |              | 2 <mark>1</mark> | $\Theta$ XXXXXXXX [ $\rightarrow$ |  |
|-----------|-------------------|----------------------------|------------|--------------|------------------|-----------------------------------|--|
| 🗟 Account | s & Payments      | 🟦 Banking Services         | (\$) Loans | 🗟 My Details |                  |                                   |  |
| SUMMAR    | Υ.                | STATEMENT                  |            |              |                  |                                   |  |
| Summary   | /                 | Loan Statement             |            |              |                  |                                   |  |
| Repayme   | ent History       | Loan Advice                |            |              |                  |                                   |  |
|           |                   |                            |            |              |                  |                                   |  |

### (a) Click i under **Action**, then click **Drawdown**.

| <b>*</b>     | BEA東                   | 亞銀行                      | SINGAPORE PERSONAL<br>CYBERBANKING |                     |                         | e 😒        | XXXXXXXXX [→ |
|--------------|------------------------|--------------------------|------------------------------------|---------------------|-------------------------|------------|--------------|
|              | s Accounts             | & Payments               | 🟦 Banking Services                 | (\$) Loans          | 🖄 My Details            |            |              |
| Lo.<br>As at | ans Sun<br>13 Oct 2022 | <b>nmary</b><br>12:25:30 |                                    |                     |                         |            |              |
|              | Loan No.               | Loan Type                | Approved Loan Amount               | Outstanding Balance | Instalment/Interest Due | Due Date   | Action       |
|              | TL000000               | Term Loan                | USD 4,800,000.00                   | USD 3,258,054.83    | USD 31,470.00           | 2022-10-03 | :            |
|              |                        |                          |                                    |                     |                         | O View     |              |
|              |                        |                          |                                    |                     | (a)                     | 🖉 Drawdow  | n            |

# (a) Select the Interest Period.(b) Select the Drawdown Date.

| 1 Input                      |                                                   | 2 Confirm                      |                                       | 3 Complete                         |
|------------------------------|---------------------------------------------------|--------------------------------|---------------------------------------|------------------------------------|
| New Drawdown Appli           | cation                                            |                                |                                       |                                    |
| Loan No.                     | TL000000                                          |                                |                                       |                                    |
| Approved Loan Amount         | USD 4,800,000.00                                  |                                |                                       |                                    |
| Available Drawdown<br>Amount | USD 1,702,768.76                                  |                                |                                       |                                    |
| Interest Period (a           | ) 3 months                                        |                                | ~                                     |                                    |
| Drawdown Date (t             | ) 27/06/2023                                      |                                |                                       |                                    |
| Upload Drawdown<br>Document  |                                                   |                                |                                       | -                                  |
| Supporting Documents         | Select File                                       |                                |                                       |                                    |
|                              | File Name                                         |                                | Act                                   | ion                                |
| Result                       |                                                   | Please select do               | cument for upload                     |                                    |
| Drawdown Amount              | USD ~ 30,000                                      |                                |                                       |                                    |
|                              | For multi-currency loan drawdown in a submission. | different currency, please con | tact your Relationship Manager for th | ne exchange rate to be used before |
| Disbursement Method          | Remittance                                        | X000000X                       | ~                                     |                                    |

#### (a) Click **Select File**, then attach supporting documents.

| Interest Period               | 3 months                                                    |                                         | ~                                                 |
|-------------------------------|-------------------------------------------------------------|-----------------------------------------|---------------------------------------------------|
| Drawdown Date                 | 27/06/2023                                                  |                                         |                                                   |
| Upload Drawdown<br>Document   |                                                             |                                         |                                                   |
| (a)<br>Supporting Documents   | Select File                                                 |                                         |                                                   |
|                               | File Name                                                   |                                         | Action                                            |
| Result                        |                                                             | Please select document for u            | pload                                             |
| Disbursement Method           | For multi-currency loan drawdown in a different submission. | ent currency, please contact your Relat | onship Manager for the exchange rate to be used b |
| Beneficiary's Bank            | USA V                                                       | X0000000X                               | (                                                 |
|                               | XXXXXXXXXXXX                                                |                                         |                                                   |
|                               |                                                             |                                         |                                                   |
| Beneficiary Bank's<br>Address | XXXXXXXXXXXXXXXXXXXXXXXXXXXXXXXXXXXXXX                      |                                         |                                                   |
| Beneficiary Bank's<br>Address | X000000X                                                    |                                         |                                                   |
| Beneficiary Bank's<br>Address | X000000X<br>X000000X<br>X000000X                            |                                         |                                                   |

# (a) Input the Drawdown Amount.(b) Select Remittance.

#### (c) Input the beneficiary's details.

|                               | File Name                                                                                                    | Action                                         |
|-------------------------------|----------------------------------------------------------------------------------------------------|------------------------------------------------|
| Result                        | Please select document for upload                                                                                        |                                                |
| Drawdown Amount (a)           | USD V 30,000<br>For multi-currency loan drawdown in a different currency, please contact your Relationshi<br>submission. | p Manager for the exchange rate to be used bef |
| (b)<br>Disbursement Method    | Remittance XXXXXXXXX                                                                                                    | ~                                              |
| (c)<br>Beneficiary's Bank     | USA ~ XXXXXXXXX                                                                                                    | a                                              |
|                               | XXXXXXXXXX                                                                                                    |                                                |
| Beneficiary Bank's<br>Address | X000000X                                                                                                    |                                                |
|                               | XXXXXXXXXX                                                                                                    |                                                |
|                               | XXXXXXXXXX                                                                                                    |                                                |
| Agent Bank's Name             | X0000000X                                                                                                    |                                                |
| Agent Bank's SWIFT Code       | XXXXXXXXXX                                                                                                    |                                                |
|                               |                                                                                                    |                                                |

# (a) Select the **Details of Charges**.(b) Click **Confirm**.

| Beneficiary's<br>Country/Region | Select B                               | eneficiary's Country/ | Region 🗸                         |                              |
|---------------------------------|----------------------------------------|-----------------------|----------------------------------|------------------------------|
| Beneficiary's Address           | XXXXXXXXXXXXXXXXXXXXXXXXXXXXXXXXXXXXXX | x                     |                                  |                              |
|                                 | XXXXXXXXXX                             | x                     |                                  |                              |
|                                 |                                        |                       | Local charges borne b            | oy Overseas charges borne by |
|                                 | CRED                                   | Beneficiary           | Beneficiary                      | Beneficiary                  |
| Remarks                         | DEBT                                   | Applicant             | You                              | You                          |
|                                 | SHAR                                   | Shared                | You                              | Beneficiary                  |
| Details of Charges (a)          | CRE                                    | D - Local & Oversea C | harges to be paid by Beneficiary |                              |
|                                 | O DEB                                  | T - Local & Oversea C | harges to be paid by Applicant   |                              |
|                                 | ) SHAI                                 |                       |                                  |                              |
| K Back                          |                                        |                       |                                  | (b)<br>Confirm               |

#### (a) Input Transaction Reference Number into The Bank of East Asia, Singapore (BEASG) Mobile Application to obtain Security Code.

| Accounts & Payments 🔒 🏦          | Banking Services      | Loans                   | 🕅 My Details |            |
|----------------------------------|-----------------------|-------------------------|--------------|------------|
| awdown Applicatio                | on                    |                         |              |            |
| 🧭 Input                          |                       | 2 Confirm               |              | 3 Complete |
| Verification                     |                       |                         |              |            |
| Please enter the 6 digit securit | y code generated from | your registered device. |              |            |
| Transaction Reference            | (a)<br>No. xxxxxxxx   |                         |              |            |
| i-Token 🛈                        |                       |                         |              |            |
|                                  | i-Token expires i     | in <b>96</b> seconds    |              |            |
| New Drawdown Appli               | cation                |                         |              |            |
| Loan No.                         | TL000000              |                         |              |            |
| Approved Loan Amount             | USD 4,800,000.00      |                         |              |            |
| Available Drawdown<br>Amount     | USD 1,702,768.76      |                         |              |            |
|                                  |                       |                         |              |            |
| Interest Rate                    | To be advised         |                         |              |            |

7a

#### Follow the steps below to generate the Security Code.

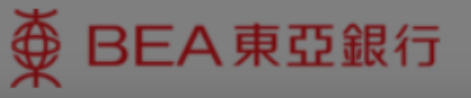

SINGAPORE PERSONAL CYBERBANKING

7b

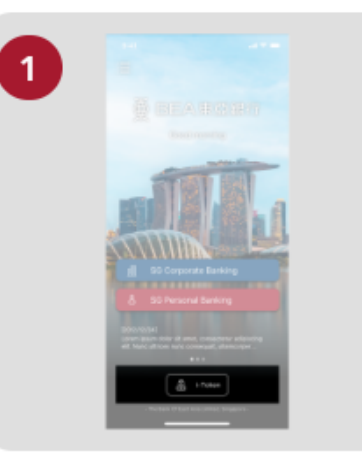

Open the App on your iTokenactivated device and press "i-Token".

| 2            | 9:41                            |   |
|--------------|---------------------------------|---|
| $\mathbf{-}$ |                                 |   |
|              | CH*** T*** M***<br>1234****5678 |   |
|              | O Log in Cyberbanking           | > |
|              | Verify transaction              |   |
|              | 8 Ro-authenticate               | > |
|              | Settings                        | ~ |
|              |                                 |   |

Select "Verify transaction".

х

Enter the Transaction Reference No. displayed on the Cyberbanking webpage.Enter your i-Token PIN or use Biometric ID (if enabled) to generate the security code.

#### Transaction Reference No. XXXXXXXX

Page 8 of 10

# (a) Enter the Security Code.Click Confirm at the bottom of the page.

| ● BEA東亞銀行 SINGAPOR CYBERBAN       | RE PERSONAL<br>NKING  |                           |              | P xxxxxxxxx [→ |
|-----------------------------------|-----------------------|---------------------------|--------------|----------------|
| 🗐 Accounts & Payments 🚊           | Banking Services      | (\$) Loans                | 👰 My Details |                |
| Drawdown Applicatio               | on                    |                           |              |                |
| 🥑 Input                           |                       | 2 Confirm                 |              | 3 Complete     |
| Verification                      |                       |                           |              |                |
| Please enter the 6 digit security | / code generated from | n your registered device. |              |                |
| Transaction Reference N           | lo. XXXXXXXX          |                           |              |                |
| i-Token 🛈                         | (a)                   |                           |              |                |
|                                   | i-Token expires       | s in <b>96</b> seconds    |              |                |
| New Drawdown Applic               | cation                |                           |              |                |
| Loan No.                          | TL000000              |                           |              |                |
| Approved Loan Amount              | USD 4,800,000.00      |                           |              |                |
| Available Drawdown<br>Amount      | USD 1,702,768.76      |                           |              |                |
| Interest Rate                     | To be advised         |                           |              |                |
| Interest Period                   | 3 months              |                           |              |                |

7c

#### (a) Enter the **6-digit Short Message Service (SMS) One Time Password** (OTP).

#### Click **Confirm** at the bottom of the page.

**8**a

Page 10 of 10 Submit Drawdown Application (Short Message Service One Time Password)

| ♥ BEA東亞銀行 SINGAPORE<br>CYBERBANI     | E PERSONAL<br>KING    |           |              | en soccocco (→ | , |
|--------------------------------------|-----------------------|-----------|--------------|----------------|---|
| 🖽 Accounts & Payments 🚊 B            | anking Services       | Loans     | 👰 My Details |                |   |
| Drawdown Application                 | n                     |           |              |                |   |
| 🗹 Input                              |                       | 2 Confirm |              | 3 Complete     |   |
| Verification                         |                       |           |              |                |   |
| Please enter the 6 digit OTP sent to | your mobile no + 65-* | *****     |              |                |   |
| (a)<br>SMS OTP                       | OTP expires in 92 se  | econds    | Resend OTP   |                |   |
| New Drawdown Applica                 | ation                 |           |              |                |   |
| Loan No.                             | TL000000              |           |              |                |   |
| Approved Loan Amount                 | USD 4,800,000.00      |           |              |                |   |
| Available Drawdown<br>Amount         | USD 1,702,768.76      |           |              |                |   |
| Interest Rate                        | To be advised         |           |              |                |   |
| Interest Period                      | 3 months              |           |              |                |   |
| Drawdown Date                        | 27 lun 2023           |           |              |                |   |